## 钢筋级别符号的输入

绘制建筑结构图时,需要输入钢筋级别,钢筋级别符号的输入步骤如下:(1)下载 tssdeng. shx 字体;

## 🔜 tssdeng.shx

(2)将tssdeng.shx字体文件拷贝到AutoCAD的字体目录中;

| AutoCAD 2020 - 前体中文 (Simplified Chinese) 期件 SS   | 文件(F) 编辑(E) 查看(   | V) 工具(T) 帮助(H)   |                  |     |    |   |
|--------------------------------------------------|-------------------|------------------|------------------|-----|----|---|
| · 快播方式 董容性 安全 详细信息 以前的新木                         | 编织 🔹 🧊 打开         | 包含到库中 - 共享 - 新建文 | 件央               |     |    |   |
| AutoCAD 2020 - 简体中文 Simplified Chinese           | ☆ 牧蔵夾             | 名称               | 修改日期             | 後型  | 大小 |   |
|                                                  | 🚺 下駅              | ACAOE            | 2019/11/26 9:42  | 文件交 |    |   |
|                                                  | 三 点面              | AcWebBrowser     | 2019/11/26 14:38 | 文件央 |    |   |
| 目标类型: 应用程序                                       | 3 最近访问的位置         | JE CER           | 2019/11/26 9:42  | 文件夹 |    |   |
| 目标位置: AutoCAD 2020                               |                   | Direct3D9        | 2019/11/26 9:41  | 文件夹 |    |   |
| 目标(T): d.exe" /product ACAD /language "zh-CM"    | 34                | Direct3D10       | 2019/11/26 9:41  | 文件夹 |    |   |
|                                                  | AD-10             | J Direct3D11     | 2019/11/26 9:41  | 文件夹 |    |   |
| 品始位置(S): "C:\Program Files\Autodesk\AutoCAD 2020 |                   | J Drv            | 2019/11/26 14:38 | 文件央 |    |   |
| tiste on T                                       | CON REACTIVES(ID) | 🐊 en             | 2019/11/26 9:40  | 文件夹 |    |   |
| Cited (0): 72                                    |                   | 📕 en-US          | 2019/11/26 9:43  | 文件夹 |    |   |
| 5行方式(8): 常規窗口 🔹                                  | 1 XM              | Environments     | 2019/11/26 9:41  | 文件夹 |    |   |
| 時(10) Rich acad erre                             | <b>回 迅雷下数</b>     | La Express       | 2019/11/26 9:41  | 文件夹 |    | _ |
| 打开文件位置(P) 更改图标(C) 高級(D)                          | - 雪乐              | Fonts            | 2019/11/26 9:41  | 文件夹 |    |   |
|                                                  |                   | 📕 GeoMapHtml     | 2019/11/26 9:40  | 文件夹 |    |   |
|                                                  | <b>《</b> 》家庭组     | 🛔 Help           | 2019/11/26 14:38 | 文件交 |    |   |
|                                                  |                   | Inventor Server  | 2019/11/26 9:40  | 文件英 |    |   |
|                                                  | iễ 计算机            | Migrator         | 2019/11/26 9:41  | 又件夹 |    |   |
| [ 編定 ] 「取済 ] 「应用 (A)                             | 🏭 本地磁盘 (C:)       | J. MsiKeyhle     | 2019/11/26 9:41  | 又何关 |    |   |
|                                                  | (D:)              | Jatiorms         | 2019/11/26 9:41  | 又何失 |    |   |

- (3)重启AutoCAD;
- (4)新建"文字样式"(快捷命令:ST)

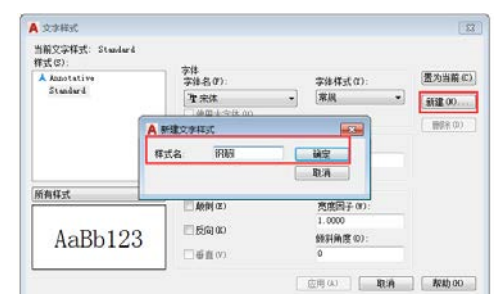

将"字体名"设置为 tssdeng. shx,并置为当前

| ▲ 文字样式                         |                                                                                  |                    | ×                  |
|--------------------------------|----------------------------------------------------------------------------------|--------------------|--------------------|
| 当前文字样式: 钢筋<br>样式 (2):          |                                                                                  |                    |                    |
| ▲ Annotative<br>Standard<br>評勝 | 字体<br>字体名 (2):<br>(A <sup>th</sup> tssdeng.shx ・<br>L <sup>Ath</sup> tssdeng.shx | 字体样式 (①:<br>常規 →   | 置为当前 (C)<br>新建 (E) |
|                                | 'IT Tunga<br>7 th tst.shx<br>'IT UniversalMath1 BT<br>IT Ultsaah                 | 渡(E)<br>. 0000     | 刪除 @)              |
| 「所有样式」──                       | Tr Vani<br>Tr Verdana<br>Tr Vijaya                                               | <b>考度因子 (E)</b> :  |                    |
| AaBb123                        | 각 Vineta BT<br>각 Vrinda<br>각 Webdings<br>각 Wingdings                             | .0000<br>(斜角度 (Q): |                    |
| L                              | む 方正粗黒未简体 む 方正兰亭超细黑简体 む 方正<br>な<br>な<br>な<br>な                                   | 」<br>()<br>关闭©)    | 帮助出                |

 $\Phi$ 

φ

(5)使用单行文字命令(快捷命令: DT),输入钢筋符号代码,代码如下: 一级钢筋: %%130,二级钢筋: %%131,三级钢筋: %%132, 四级钢筋: %%133

 $\phi \quad \phi$